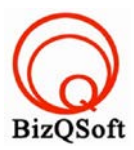

## วิธีการติดตั้ง wordpress

 เข้าไปที่ www.bizqsoft.com:2222 แล้ว Login เพื่อเข้าไปที่ Direct Admin ซึ่งเป็น Control Panel ของเราเมื่อเข้ามาแล้วเรา ก็ไปสร้างฐานข้อมูลขึ้นมา เพื่อใช้ในการ install wordpress โดยไปที่เมนู MySQL Management

| Your Account           |                                 |
|------------------------|---------------------------------|
| Domain Setup           | Site Summary / Statistics / Log |
| Change Password        | FTP Management                  |
| Login History          | Subdomain Management            |
| DNS Management         | MySQL Management                |
| Support Center         | Password Protected Directories  |
| Installed Perl Modules | File Manager                    |
| Create/Restore Backups | -                               |

 1.1 เมื่อเข้ามาแล้วก็คลิกที่ Create new Database เพื่อสร้างฐานข้อมูล แล้วอย่าลืมจำหรือจด ชื่อฐานข้อมูล ชื่อผู้ใช้และ รหัสผ่านที่เราตั้งตอนส้รางเอาไว้ด้วยนะ

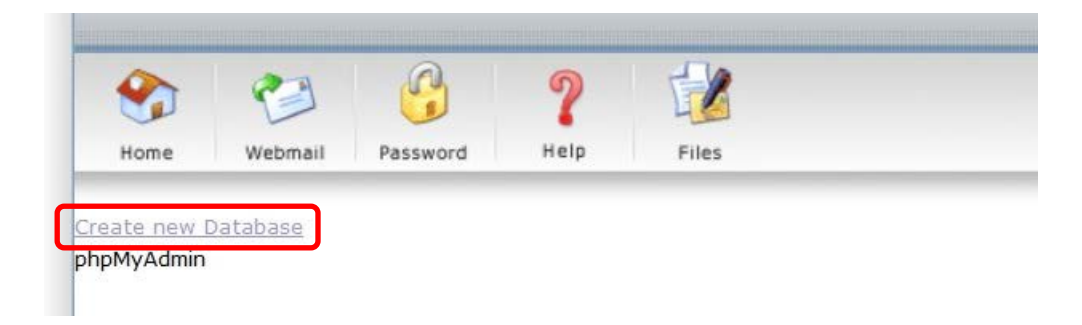

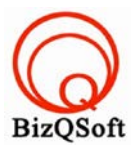

## จากนั้นให้เราไปแก้ไฟล์ wordpress ที่เราโหลดและแตกไฟล์ไว้แล้ว โดยไปแก้ไฟล์ชื่อ wp-config-sample.php โดยแก้ไขชื่อไฟล์เป็น wp-config.php

| 📕 wp-admin                                                                                                    | 08-May-14 17:45 | File folder   |       |
|----------------------------------------------------------------------------------------------------|-----------------|---------------|-------|
| l wp-content                                                                                                    | 08-May-14 17:45 | File folder   |       |
| Number of the second second se | 08-May-14 17:45 | File folder   |       |
| index.php                                                                                                    | 25-Sep-13 00:18 | PHP File      | 1 KB  |
| license.txt                                                                                                    | 09-Apr-14 23:50 | Text Document | 20 KB |
| readme.html                                                                                                    | 07-May-14 20:43 | HTML File     | 8 KB  |
| wp-activate.php                                                                                                    | 24-Dec-13 18:57 | PHP File      | 5 KB  |
| wp-blog-header.php                                                                                                    | 08-Jan-12 17:01 | PHP File      | 1 KB  |
| wp-comments-post.php                                                                                                    | 18-Feb-14 21:45 | PHP File      | 5 KB  |
| wp-config-sample.php                                                                                                    | 24-Oct-13 22:58 | PHP File      | 4 KB  |
| wp-cron.php                                                                                                    | 25-Sep-13 00:18 | PHP File      | 3 KB  |
| wp-links-opml.php                                                                                                    | 24-Oct-13 22:58 | PHP File      | 3 KB  |
| wp-load.php                                                                                                    | 24-Oct-13 22:58 | PHP File      | 3 KB  |
| wp-login.php                                                                                                    | 13-Apr-14 16:06 | PHP File      | 32 KB |

- จากนั้นเปิดไฟล์ wp-config.php โดยใช้พวก text editor ต่าง เช่น Notepad หรือ WordPad ก็ได้แล้วเอาชื่อฐานข้อมูล ชื่อ ผู้ใช้ รหัสผ่านใส่ไปตามรูปด้านล่างนี้ข้อสำคัญให้ใส่ไว้ระหว่างเครื่องหมาย
  - ชื่อฐานข้อมูลที่สร้างไว้'
  - ·ชื่อผู้ใช้ฐานข้อมูลที่สร้างไว้<sup>,</sup>
  - 'รหัสผ่านเข้าฐานข้อมูล'

```
10
   // ** MySQL settings - You can get this info from your web host ** //
17
18 /** The name of th
                                           ess */
19 define('DB_NAME',
                      'database_name_here
20
21
   /** MySQL database
22
   define('DB_USER',
                      'username here
23
24 /** MySQL database page
25
   define('DB_PASSWORD'
                          'password here
26
27
   /** MySQL hostname */
28
   define('DB HOST', 'localhost');
29
   /** Database Charset to use in creating database tables. */
30
31
   define('DB CHARSET', 'utf8');
32
33 /** The Database Collate type. Don't change this if in doubt. */
   define('DB_COLLATE', '');
34
35
36 /**#@+
```

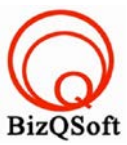

 เมื่อเราเตรียมไฟล์ไว้หมดแล้วทีนี้เราก็มาอัพโหลดไฟล์ทั้งหมดที่เราได้แตกเอาไว้ ซึ่งจะได้เป็นโฟลเดอร์ wordpress เรา จะอัพไฟล์ในนั้นทั้งหมดไปที่โฮสของเรา ในที่นี้ใช้โปรแกรม File Zilla ในการอัพโหลดไฟล์ไปยังโฮสซึ่งเป็นโปรแกรม ฟรี

| → L Doc<br>→ L This<br>+ L → C<br>+ - → C | PC<br>C:<br>D:    |               | <ul> <li>wecomepage</li> <li>whois</li> <li>whois-ecom</li> <li>wordpress</li> </ul> |          |             |             |          |         |  |
|-------------------------------------------|-------------------|---------------|--------------------------------------------------------------------------------------|----------|-------------|-------------|----------|---------|--|
| ilename                                   | Filesize Filetype | Last modified | Filename                                                                             | Filesize | Filetype    | Last modifi | Permissi | Owner/G |  |
| >C:                                       | Local Disk        |               | 🎩                                                                                    |          |             |             |          |         |  |
| ≥D:                                       | Local Disk        |               | 📜 wp-admin                                                                           |          | File folder |             |          |         |  |
|                                           |                   |               | index.php                                                                            | 418      | PHP File    |             |          |         |  |
|                                           |                   |               | 📄 license.txt                                                                        | 19,930   | Text Doc    |             |          |         |  |
|                                           |                   |               | readme.html                                                                          | 7,194    | HTML File   |             |          |         |  |
|                                           |                   |               | wp-activate.php                                                                      | 4,896    | PHP File    |             |          |         |  |
|                                           |                   |               | wp-blog-header.php                                                                   | 271      | PHP File    |             |          |         |  |
|                                           |                   |               | wp-comments-post.php                                                                 | 4,818    | PHP File    |             |          |         |  |
|                                           |                   |               | wp-config.php                                                                        | 3,072    | PHP File    |             |          |         |  |
|                                           |                   |               | a) wp-cron.php                                                                       | 2,932    | PHP File    |             |          |         |  |
|                                           |                   |               | wp-links-opml.php                                                                    | 2,380    | PHP File    |             |          |         |  |
|                                           |                   |               | a) wp-load.php                                                                       | 2,359    | PHP File    |             |          |         |  |
|                                           |                   |               | wp-login.php                                                                         | 32,671   | PHP File    |             |          |         |  |

5. เมื่อเราเตรียมทุกอย่างไว้พร้อมแล้วก็เริ่มการ install กันเลยโดยเข้าไปที่เว็บของเราในที่นี้สมมติว่าชื่อ www.bizqsoft.com เราก็เปิดเว็บบราวเซอร์พิมพ์ URL ของเว็บเราไปก็จะเห็นดังรูปด้านล่างนี้ เราก็ใส่ข้อมูลตามที่เราต้องการ

| Information                                   | needed                                                                                    |                                                                          |
|-----------------------------------------------|-------------------------------------------------------------------------------------------|--------------------------------------------------------------------------|
| Please provide the fol                        | lowing information. Don't worry, you c                                                    | an always change these settings later.                                   |
| Site Title                                    | www.wordpress.bizqsoft.com                                                                |                                                                          |
| Username                                      | admin                                                                                     |                                                                          |
|                                               | Usernames can have only alphanumeric char<br>@ symbol.                                    | acters, spaces, underscores, hyphens, periods and the                    |
| Password, twice                               | •••••                                                                                     |                                                                          |
| A password will be<br>automatically generated | •••••                                                                                     |                                                                          |
| blank.                                        | Weak                                                                                      |                                                                          |
|                                               | Hint: The password should be at least seven lower case letters, numbers, and symbols like | :haracters long. To make it stronger, use upper and<br>! " ? \$ % ^ & ). |

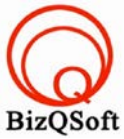

 เมื่อเรา install จนเสร็จก็จะเห็นหน้า Login เพื่อเข้าไปหน้า Admin หรือที่เราเรียกกันว่าหลังบ้านนั่นหละเพื่อจัดการหรือ ปรับแต่งเว็บ ก็เป็นอันเสร็จสิ้นการ install เราสามารถเข้าไปจัดการเว็บได้โดยเข้าทาง URL ของเราเช่น

www.bizqsoft.com/wp-admin

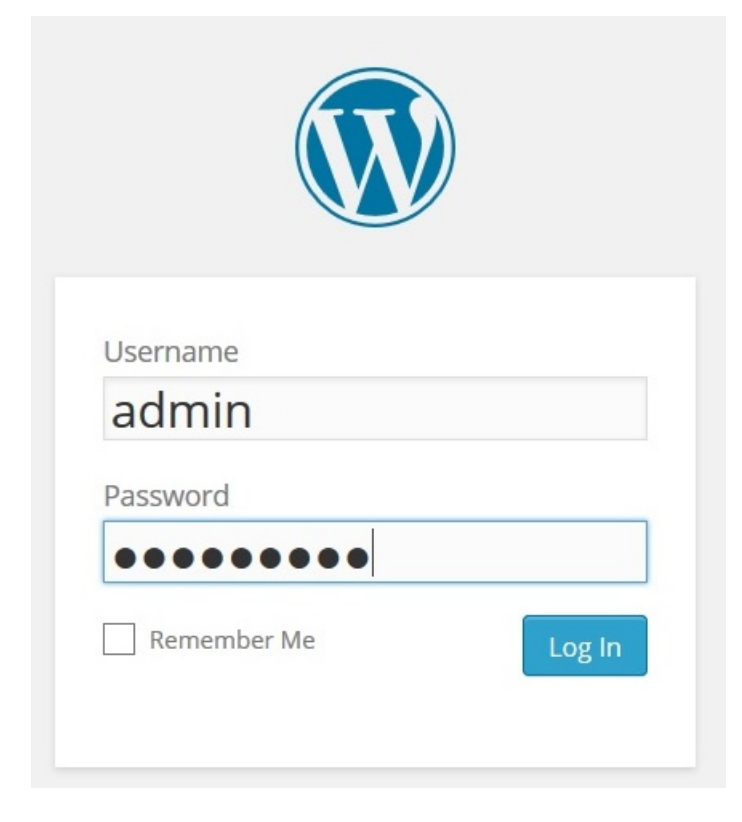